# Welcome to Persona Q® THE SMART KNEE<sup>™</sup>

#### We are here to support you!

Call: 844-799-8208 in the next 24 hours to schedule your Home Base Station set up call. Scan this QR code to save this number in your phone for future use!

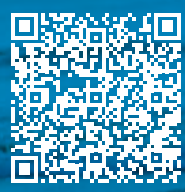

If your home base station is broken, lost or damaged call customer support.

# Congratulations!

Congratulations on choosing Persona IQ for your total knee replacement procedure. This document will help you know what to do next. First, call 1-844-799-8208 to set up your Home Base Station set up call in the next 24 hours. Our tech specialists will ask you a few questions to help you prepare for the call, so it's a good idea to have the following information available:

- A. Type of Computer Mac or PC
- B. Operating System on your computer\* (You must be using Windows 10 for PC's or macOS 10.15 for Mac users)
- C. Internet browser you use\* (You must use Microsoft Edge, Google Chrome or Safari)
- D. Whether or not you have administrative rights on your computer
- E. Type of WiFi router or satellite
- F. Location of router in your home

**Secondly**, please set up your Canary Medical account. You can follow these instructions to help you through the account set up process.

# Account Activation Process

To set up your Canary Medical account, please find the email from noreply@canarymedical.com in your inbox and click on the link in the email. The link will redirect you to a website where you will be able to complete the account set up process.

| Step 1: | Create a password. Your username is your email address. You will need to login with your new password to continue the account activation process.                                                                                          |
|---------|----------------------------------------------------------------------------------------------------|
| Step 2: | Read the Terms and Conditions and click <b>"Agree"</b> if you are comfortable with the information. If you do not agree, you will not be able to have the Persona IQ procedure. Be sure to read and acknowledge the Global Privacy Policy. |
| Step 3: | Fill in the appropriate information under <b>"My Profile"</b> . Click <b>"Next"</b> at the bottom of the page to get to the first section.                                                                                                 |
| Step 4: | Patient Details. Please fill in your name, date of birth, email, home address and confirm your phone number. Click <b>"Save and Next"</b> .                                                                                                |
| Step 5: | Emergency Contact. Please fill in your emergency contact's name, email, phone number, and relationship to you and click <b>"Save and Next"</b> .                                                                                           |
| Step 6: | Caregiver Details. This information is not required and can be filled in if you choose to do so. Click <b>"Save and Next"</b> .                                                                                                    |
| Step 7: | General Information. Please fill in your height, weight, gender, primary physician name, address and phone number and click <b>"Save and Next"</b> .                                                                                       |
| Step 8: | Confirmation. You can review the information you just entered to ensure accuracy and click <b>"Save and Next"</b> .                                                                                                    |

**Lastly,** you can try to set up your base station once you have completed your account activation process. But if you would prefer to wait until your Home Base Station set up call appointment, you can close the application and wait for one of our customer support team members to call you at your scheduled time.

#### **Base Station Checklist**

If you choose to continue and set up your home base station now, please follow the prompts on the screen to complete the set up. Also, it's a good idea to have the following information on hand before starting the process:

Quick Start Guide

Base Station (with included USB cord and outlet plug)

Computer – you will need to download some software so you will need to have administrator rights on this computer. Or, the person that has administrator rights needs to be present. Your computer needs to be using Windows 10 for PC's or macOS 10.15 for Mac users. The base station is is not compatible with tablets at this time.

USB Cable

Wall Adapter

Wi-FI Network Name and Password

USB-C to USB Adapter (if you have a Mac computer)

Note: Your base station needs to communicate with your Wi-Fi router. To increase the chances of a strong connection between the two, try to have your router in the same room where you sleep.

Once your Canary Medical account and home base station is set up, you are ready to access and view the data collected from your implant after surgery. Congratulations.

If you have any questions or need any assistance with the account set up or base station set up process please call Customer Support at: **1-844-799-8208.** 

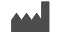

Legal Manufacturer Canary Medical USA LLC 2710 Loker Ave. West Suite 350 Carlsbad, California 92010 USA (833) 692-2627 www.canarymedical.com Exclusive Distributor Zimmer, Inc. 1800 West Center St. Warsaw, Indiana 46581-0587 USA zimmerbiomet.com

WARNING - The kinematic data from this device have not been demonstrated to have clinical benefit. It is not intended to be utilized for clinical decision-making, and no data have been evaluated by FDA regarding clinical benefits.

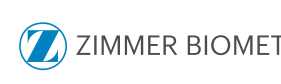

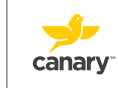

Not all patients are candidates for this product and/or procedure. Only a medical professional can determine the treatment appropriate for your specific condition. Appropriate post-operative activities and restrictions will differ from patient to patient. Talk to your surgeon about whether joint replacement is right for you and the risks of the procedure, including the risk of implant wear, infection, loosening, breakage or failure, any of which could require additional surgery. For additional information, visit www.zimmerbiomet. com. All content herein is protected by copyright, trademarks and other intellectual property rights, as applicable, owned by or licensed to Zimmer Biomet or its affiliates unless otherwise indicated, and must not be redistributed, duplicated or disclosed, in whole or in part, without the express written consent of Zimmer Biomet. ©2022 Zimmer Biomet 3575.3-US-en Issue Date-2022-03